### **Rock Band**

This project will provide you with a basic overview of the Scratch coding program, show you some basics, and most importantly make a cool thing to show off! We will be coding a rock band with a singer, drums and a banana piano.

If you want to save your work you will have to join Scratch, which is free. Just press the 'join scratch' tab in the top right and sign up. This is not necessary however to use the program.

**Step 1:** Go to <u>https://scratch.mit.edu/projects/editor/?tutorial=getStarted</u>

You will see this screen:

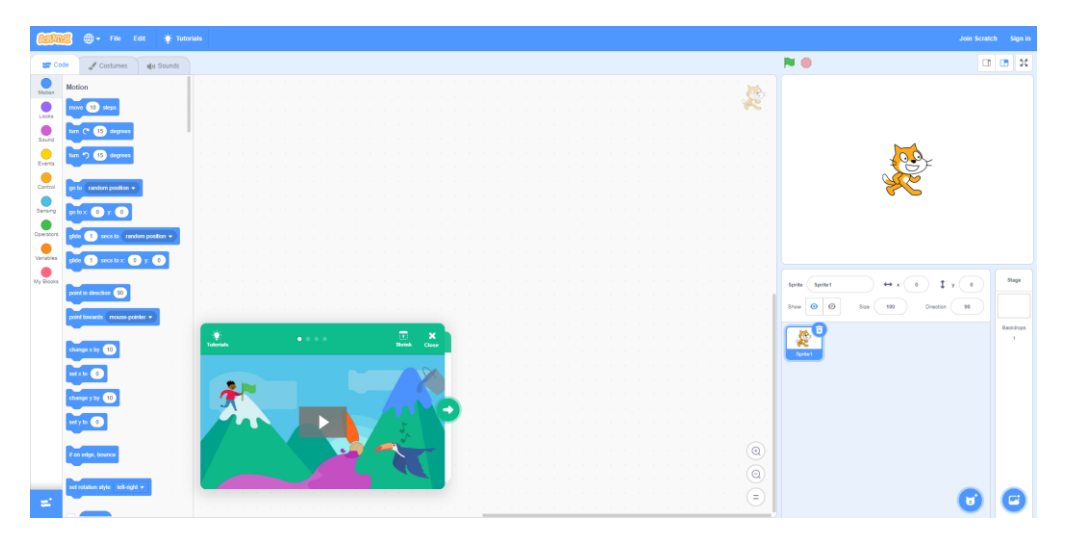

## Press the **X** on the green **Tutorials Box:**

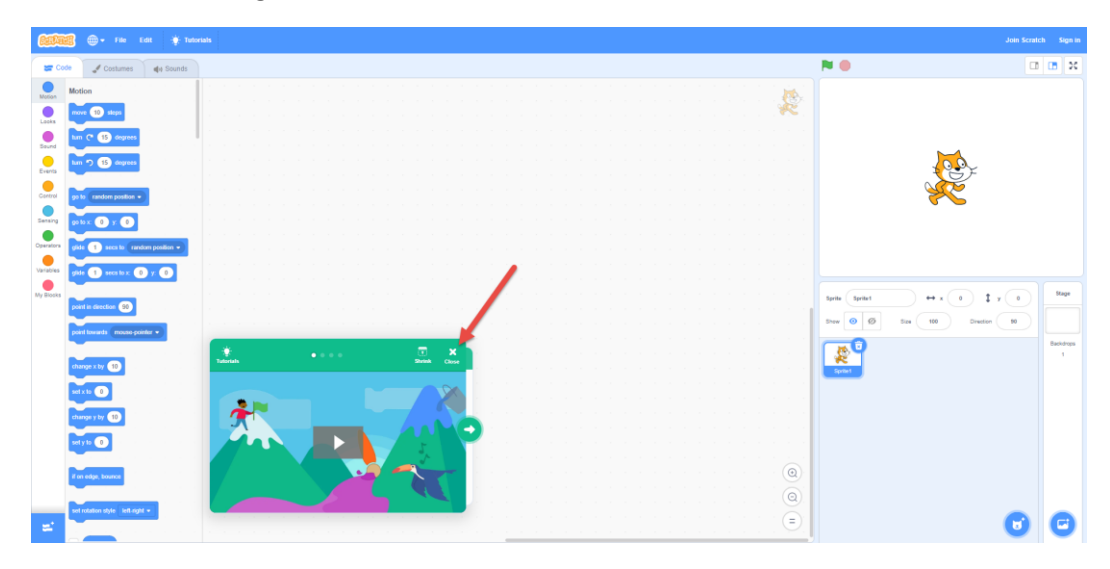

Press the **button** next to the cat on the right hand side of the screen:

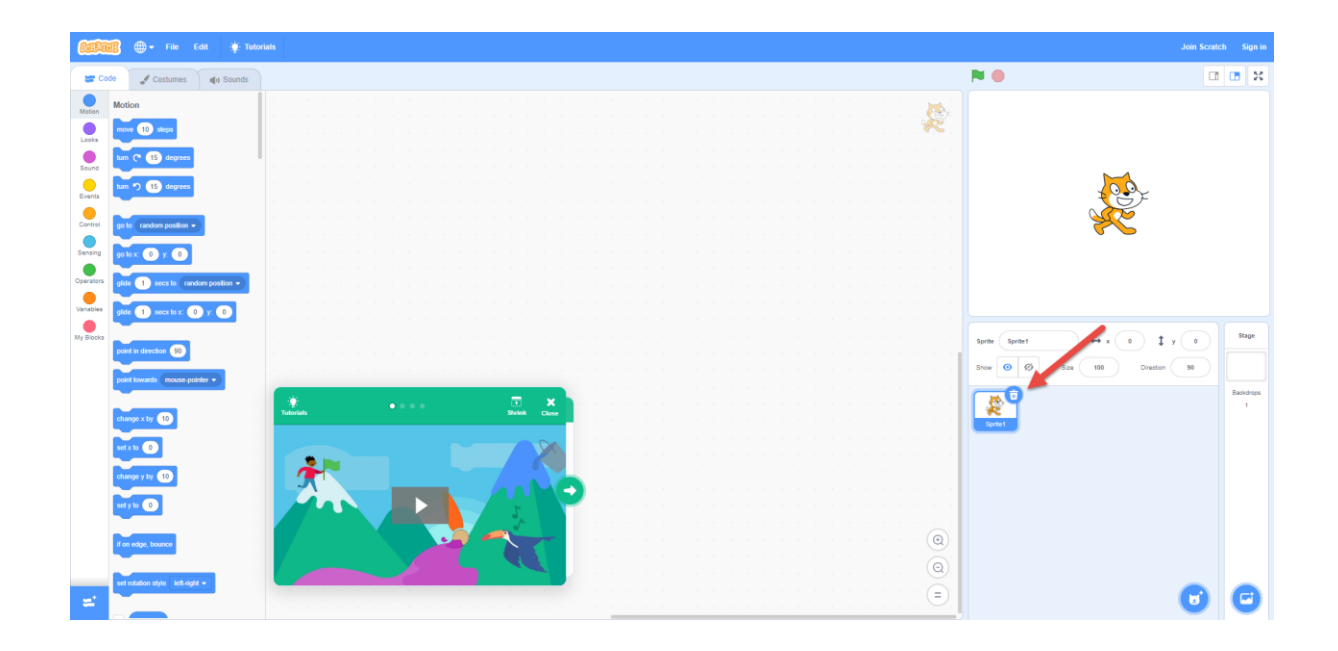

You should now have a blank screen like this:

| <u>6000</u>                                  | 🖁 🌐 🗕 File Edit 🔆 Tul                                                                                              |                                                                    |                                                        |
|----------------------------------------------|----------------------------------------------------------------------------------------------------|--------------------------------------------------------------------|--------------------------------------------------------|
| Cod                                          | e 🖋 Backdrops 🌒 Sounds                                                                                             |                                                                    | N 🕒 🖬 🛪                                                |
| Mation<br>Looks<br>Sound<br>Events           | Motion<br>Stage selected: no motion blocks<br>Looks<br>weld: backdrug to _backdrug1 •                              |                                                                    |                                                        |
| Control<br>Sensing<br>Operators<br>Variables | weldt backdrop to backdrop 1 and weld<br>nent backdrop<br>change celer + effect by 23<br>set celer + effect by (2) |                                                                    |                                                        |
| My Blocks                                    | chear graphic effects                                                                                              |                                                                    | Sprine         Noneeeeeeeeeeeeeeeeeeeeeeeeeeeeeeeeeeee |
|                                              | Sound<br>play sound _pop + _until done<br>start sound _pop +<br>stop all sounds                                    |                                                                    |                                                        |
| <b>2</b>                                     | dange pitch + effect by (1)<br>set pitch + effect b (2)<br>dear sound effects                                      | (C)<br>(C)<br>(C)<br>(C)<br>(C)<br>(C)<br>(C)<br>(C)<br>(C)<br>(C) | 0 0                                                    |

Step 2: Our project is currently a boring blank stage, let's start by choosing a background.

C

To choose a **background** press the the **stage icon** 

**button** in the bottom right corner of the screen, under

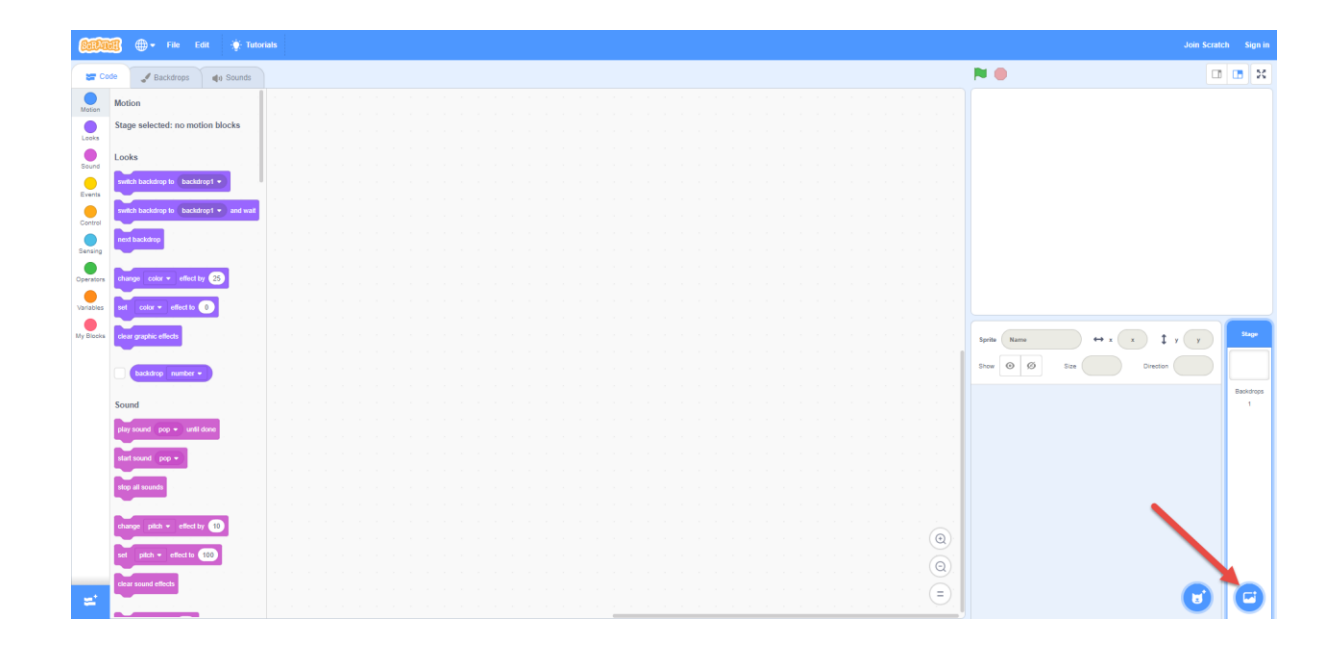

This will bring up this screen where you can choose the **background** you like by left clicking on it:

| 🔶 Back      |             |               |               |               | Choose a Backdrop |              |           |           |            |  |
|-------------|-------------|---------------|---------------|---------------|-------------------|--------------|-----------|-----------|------------|--|
| Q Search    | All Fantasy | Music Sports  | Outdoors Indo | ors Space Und | erwater Patterns  |              |           |           |            |  |
| Arctic      | Baseball 1  | Baseball 2    | Basketball 1  | Basketball 2  | Beach Malibu      | Beach Rio    | Bedroom 1 | Bedroom 2 | Bedroom 3  |  |
| Bench With  | Blue Sky    | Blue Sky 2    | Boardwalk     | Canyon        | Castle 1          | Castle 2     | Castle 3  | Castle 4  | Chalkboard |  |
| Circles     | City With W | Colorful City | Concert       | Desert        | Farm              | Field At Mit | Flowers   | Forest    | Galaxy     |  |
| Garden-rock | Greek The   | Hall          | Hay Field     | Hearts        | HII               | Jungle       | Jurassic  | Light     | Metro      |  |
|             | E.          |               |               |               |                   |              |           |           |            |  |

You will see the **background** you choose appear in the top right screen. I chose the "theatre".

| 800       | 🌃 🌐 🕶 File Edit 🔅 Tut                   | orials | Join Scratch Sign In                          |
|-----------|-----------------------------------------|--------|-----------------------------------------------|
| = 0       | ode 🕜 Backdrops 🌒 Sounds                |        | 🍽 🔍 🖬 🔀                                       |
| Motion    | Motion                                  |        | 11 07.05XXXX0.00                              |
| Looks     | Stage selected: no motion blocks        |        |                                               |
| •         | Looks                                   |        |                                               |
| Sound     | switch backdrop to backdrop1 -          |        |                                               |
| Events    | switch backdrop to backdrop1 - and wait |        |                                               |
| Control   | next backdrop                           |        |                                               |
| Sensing   |                                         |        |                                               |
| Operators | change color - effect by 25             |        |                                               |
| Variables | set color + effect to 0                 |        |                                               |
| My Blocks | clear graphic effects                   |        | Sprite Name $\leftrightarrow$ x x t y y Stage |
|           | hackdroo number •                       |        | Show 🧿 Ø Size Direction                       |
|           |                                         |        | Backdrops                                     |
|           | Sound                                   |        | 2                                             |
|           | play sound pop - until done             |        |                                               |
|           | start sound pop 👻                       |        |                                               |
| =         | stop all sounds                         |        |                                               |

**Step 3:** Now that we have a **background** we need to add in the instruments for the band.

To do this we need to use **sprites.** To add a **sprite** click on the right of the screen.

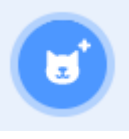

button on the bottom

| (See      | 🌃 🌐 🕶 File Edit 🔅 Tuto                  | fals                                                                                                    |                | Join Scratch Sign in                   |
|-----------|-----------------------------------------|----------------------------------------------------------------------------------------------------|----------------|----------------------------------------|
| = 0       | ode 🥜 Backdrops 👍 Sounds                |                                                                                                    | <b>N ()</b>    |                                        |
| Motion    | Motion                                  |                                                                                                    |                |                                        |
| •         | Stage selected: no motion blocks        |                                                                                                    |                |                                        |
| Looks     |                                         |                                                                                                    |                |                                        |
|           | Looks                                   |                                                                                                    |                |                                        |
| Sound     | switch backdrop to backdrop1 -          |                                                                                                    |                |                                        |
| Events    |                                         |                                                                                                    |                |                                        |
|           | switch backdrop to backdrop1 - and wait |                                                                                                    |                |                                        |
| Control   |                                         |                                                                                                    |                |                                        |
|           | next backdrop                           |                                                                                                    |                |                                        |
| Sensing   |                                         |                                                                                                    |                | 4                                      |
| Operators | change color - effect by 25             |                                                                                                    | 0000           |                                        |
|           |                                         |                                                                                                    | Canada and     | 20000000000000000000000000000000000000 |
| Variables | set color - effect to 0                 |                                                                                                    |                |                                        |
|           | clear graphic effects                   |                                                                                                    | Southan Marrie | And the Stope                          |
| My Blocks |                                         |                                                                                                    | Spine Harne    |                                        |
|           | backdree purchar -                      |                                                                                                    | Show 🧿 Ø Size  | Direction                              |
|           |                                         |                                                                                                    |                |                                        |
|           | Sound                                   |                                                                                                    |                | 2                                      |
|           |                                         |                                                                                                    |                |                                        |
|           | play sound pop - until done             |                                                                                                    |                |                                        |
|           | start sound _ non -                     |                                                                                                    | Q              |                                        |
|           |                                         |                                                                                                    |                |                                        |
| =         | stop all sounds                         |                                                                                                    | (=)            |                                        |
|           |                                         | of the second second second second second second second second second second second second second second second |                |                                        |

This will open the **sprite screen**:

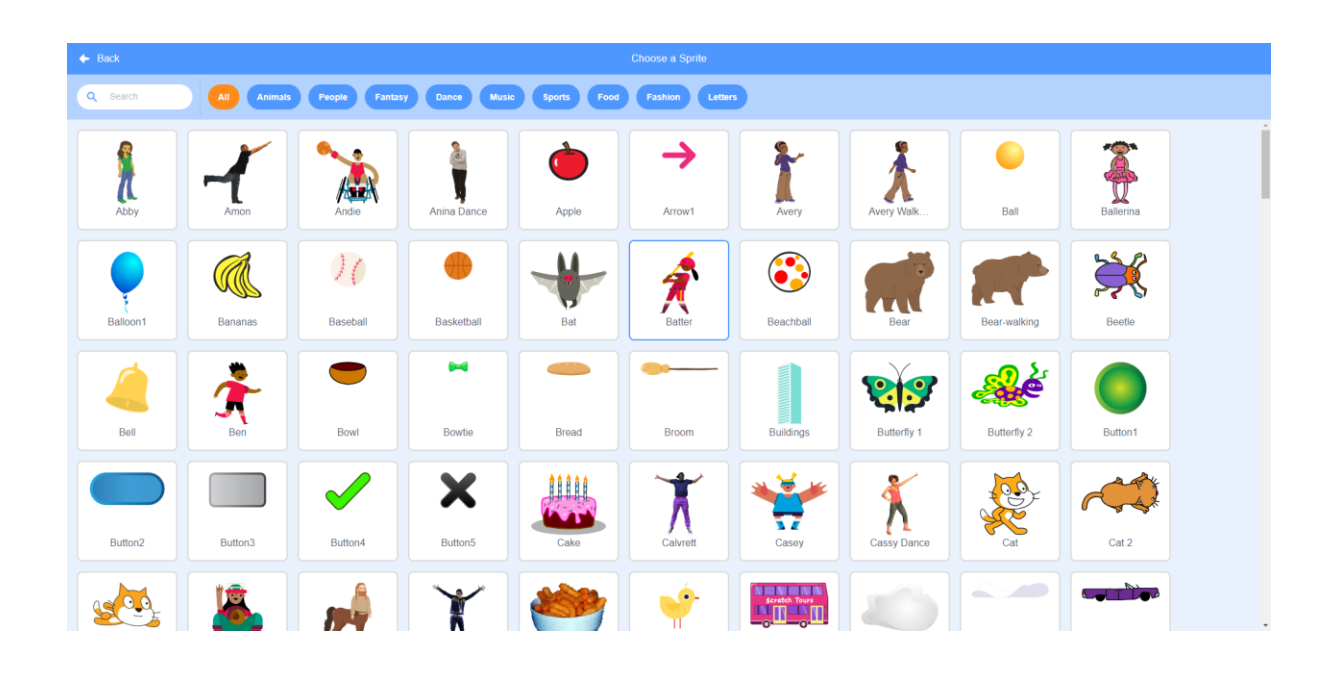

Press the Music Tab up the top

| 🔶 Back    |             |               | C           | Choose a Sprite |                |       |            |
|-----------|-------------|---------------|-------------|-----------------|----------------|-------|------------|
| Q Search  | All Animals | People Fantas | Dance Music | Sports Food     | Fashion Letter | 3     |            |
| Abby      | Amon        | Andie         | Anina Dance | Apple           | Arrow1         | Avery | Avery Walk |
| Ball      | Ballerina   | Balloon 1     | Bananas     | Baseball        | Basketball     | Bat   | Batter     |
| Beachball | Bear        | Bear-walking  | Beetle      | Bell            | Ben            | Bowl  | Bowtie     |

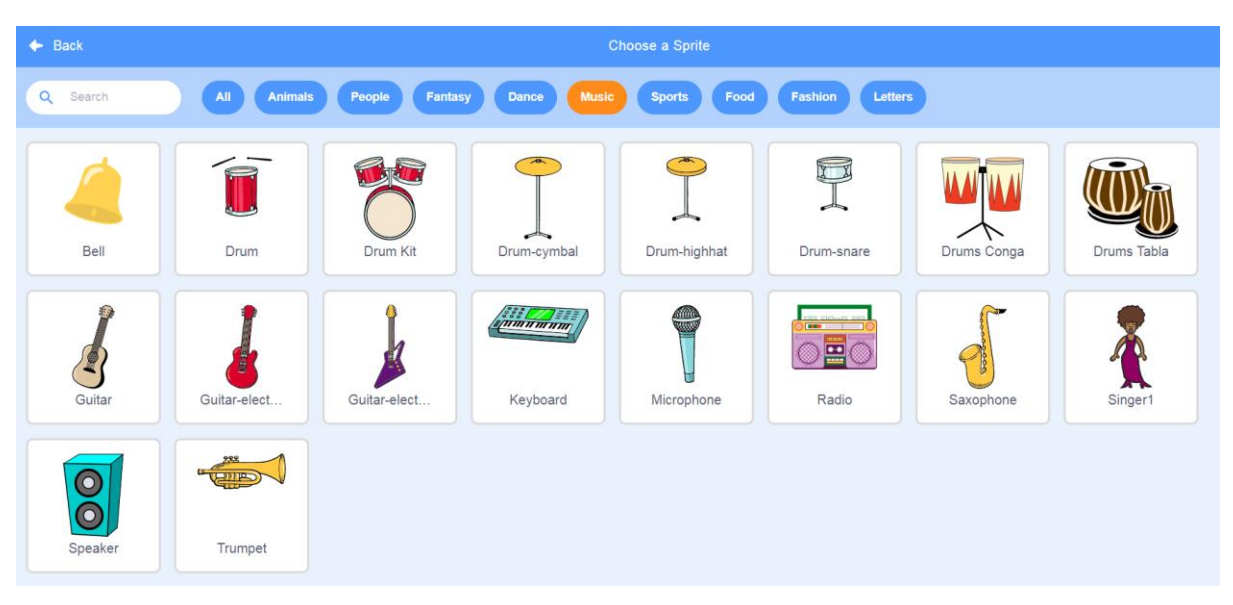

Left click on the drum that you want and it will be added to the **backdrop screen**.

To move the drum **sprite** on the **backdrop screen**, click and drag the drum to the bottom right of the stage. Your stage should now look similar to this.

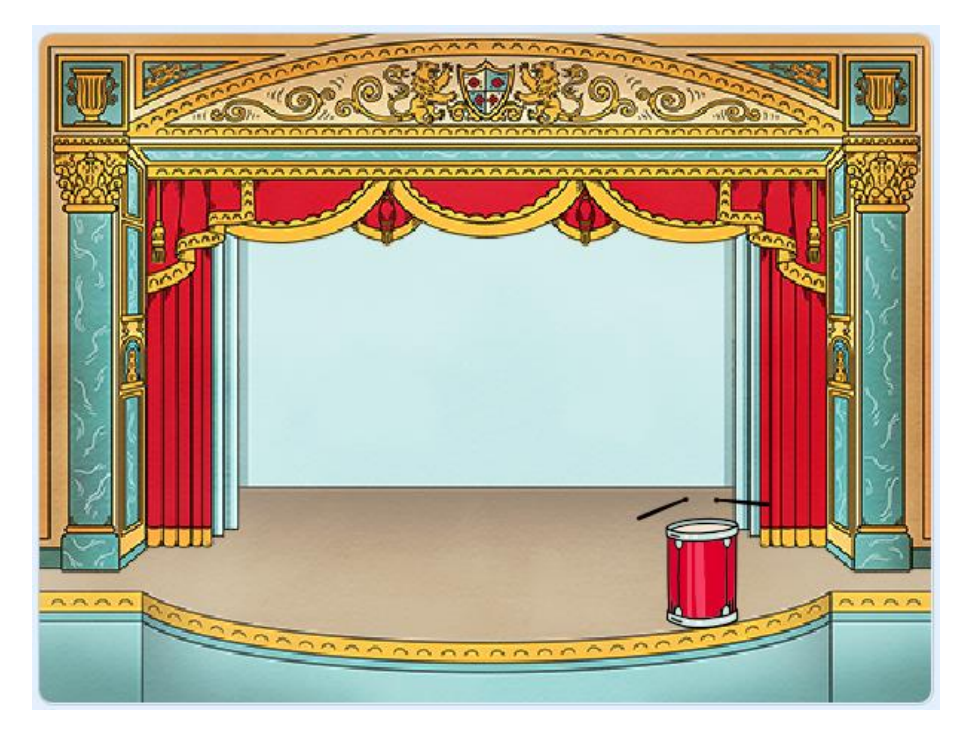

Now you can add **code** so that the drum makes a sound when you click on it.

Step 4: Now we will add in the music block, which is an extension built in to Scratch. To access this

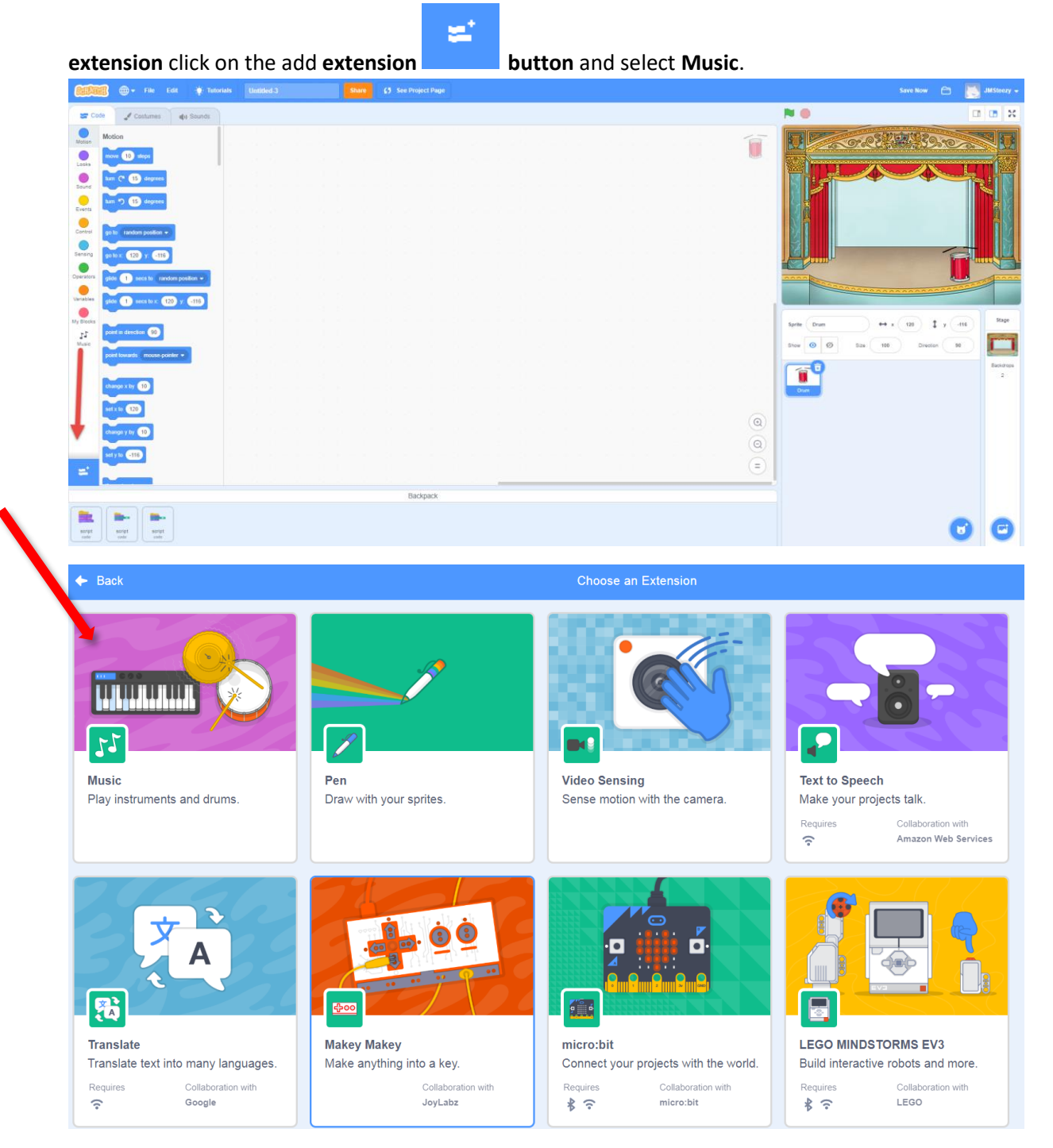

You will now see a new Music Tab appear on the left hand side of screen.

Step 5: We are now going to start coding our drum. Click on the Events Tab on the left hand side of

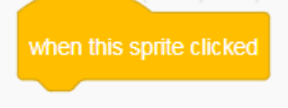

the screen and drag and drop a block

onto the workspace.

| California 💮 🕈 File Edit 🔮 Tutorials                                                                                                    |              |                             | Join Scratch Sign in                                                        |
|----------------------------------------------------------------------------------------------------|--------------|-----------------------------|-----------------------------------------------------------------------------|
| Code 🥒 Costumes 📢 Sounds                                                                                                    |              | P                           | •                                                                           |
| Events<br>versite particular and pressol<br>versite particular and pressol<br>versite particular and                                                           |              |                             |                                                                             |
| Wy Blocks<br>11<br>Music<br>Broadcast messaget +<br>Broadcast messaget + |              | Sp                          | te Drum ↔ x 124 t y .114 Sage<br>w @ Ø Sce 100 Directon 90<br>Bacidopo<br>2 |
| Control<br>wat 1 seconds                                                                                                    |              | 0                           | Dom                                                                         |
| 🛫 Pepett 10                                                                                                    |              | =                           | 6                                                                           |
| Click on the music tab                                                                                                    | and drop the | n (1) Snare Drum - for 0.25 | beats block under the                                                       |

# **block**. Make sure the blocks are connected together.

| File Edit 🔅 Tutorials                                                                                                    |                                                                             | Join Scratch Sign in                 |
|----------------------------------------------------------------------------------------------------|-----------------------------------------------------------------------------|--------------------------------------|
| 🛫 Code 🥒 Costumer 📣 Sounds                                                                                                    |                                                                             | N 🖲 🖬 🗱                              |
| Motion Music                                                                                                    | Ĩ                                                                           | Q                                    |
| Looks<br>Sond<br>Control Control Con | when this spells ( is loce<br>1 Sky drum ( 1) Scare Drum - for (0.23) books |                                      |
| Events                                                                                                    |                                                                             |                                      |
| Sensing<br>Operate 1 set tempo to 60                                                                                                    |                                                                             |                                      |
| Varia <b>J.1</b> tempo                                                                                                    |                                                                             | Sprite Drum ++ x 124 \$ y .114 Stage |
| 57<br>Music                                                                                                    |                                                                             | Show (c) (c) Scell (10) Director (9) |
|                                                                                                    | (a)                                                                         | 2<br>Dun                             |
| <b>z</b>                                                                                                    | (U)<br>(E)                                                                  | 00                                   |

Click on the drum to try it out. You can change the sound of the drum by clicking on the "play drum" **drop down menu.** 

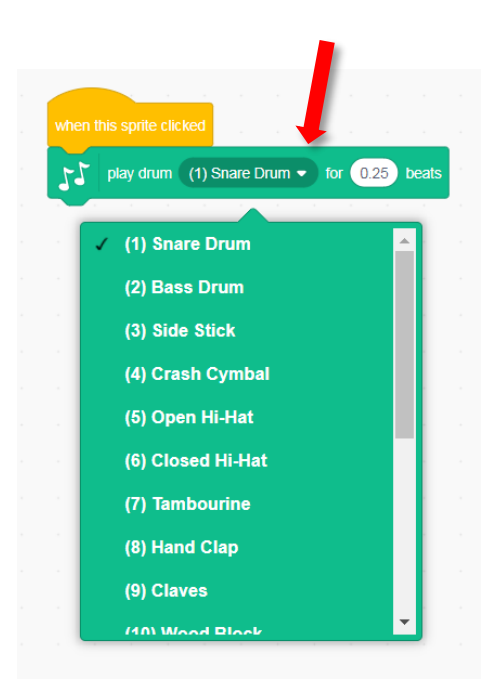

You can also get the drum to make a sound when the spacebar is pressed.

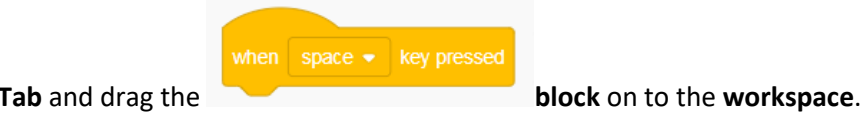

Select the Events Tab and drag the

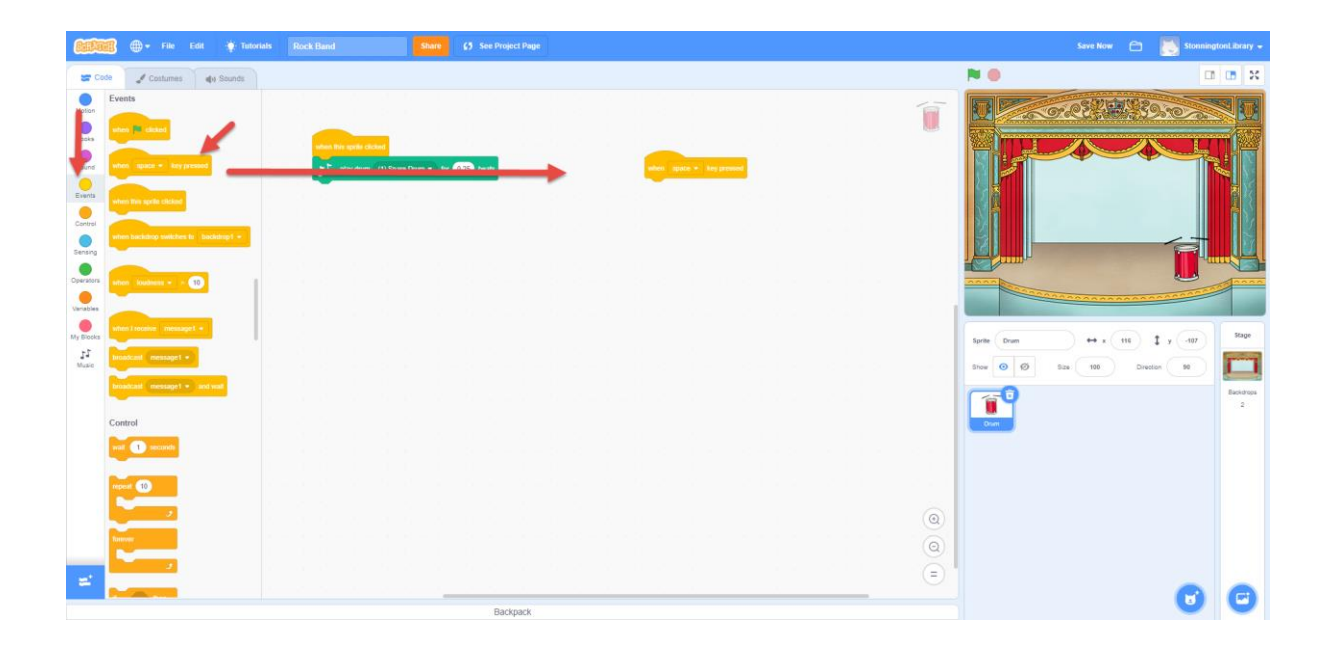

If you want to copy your **code**, you can right click on it and select **duplicate**.

| 🐨 Code 🖌 Costumes 🏟 Sounds                                                                                                    |                                                                                                    | Save Now 🖂 💽 StonningtonLibrary |
|----------------------------------------------------------------------------------------------------|----------------------------------------------------------------------------------------------------|---------------------------------|
| Function   Support   Support | If I is not the provided of the provided of the provided |                                 |
|                                                                                                    | (0)<br>(2)<br>Backpack                                                                                                    | 6 6                             |
| You can then drag and drop th                                                                                                    | play drum (1) Snare Drum • for 0.25 beats                                                                                                    | <b>block</b> under the          |
| blo                                                                                                    | <b>ock</b> so that they join.                                                                                                    |                                 |
| ble                                                                                                    | ock so that they join.                                                                                                    | Sere Now 🖻 📓 Stamington Bray    |
| blo                                                                                                    | <b>bck</b> so that they join.       Image: Image: Im        |                                 |

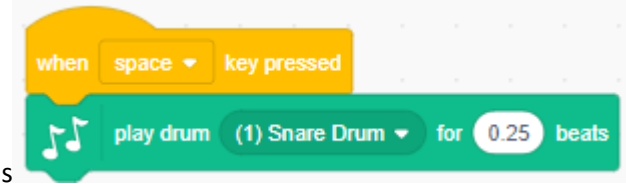

It will look like this

You can also change the key pressed and sound options from the **drop down menus** for more customisation.

| ERE State                                                                                                    | orlats Rock Band Share (5 Se                                    | ee Project Page                                                                                                    |                   | 🗂 💽 Storma                                                   | ingtonLibrary +          |
|----------------------------------------------------------------------------------------------------|-----------------------------------------------------------------|----------------------------------------------------------------------------------------------------|-------------------|--------------------------------------------------------------|--------------------------|
| 😅 Code 🦪 Costumes 🌒 Sounds                                                                                                    |                                                                 |                                                                                                    |                   | P 😐 🖉                                                        | X                        |
| Events<br>Lass<br>Lass<br>Events<br>Events<br>Ev | ener bo upbi pana<br>p‡ pay dana (t) Soara Divas + kar (25) ber | 3<br>Province of the second second seco |                   |                                                              |                          |
| And the second second s                                                                                                    |                                                                 |                                                                                                    | -                 | Topic Dom ++ x (11) \$ y (49)<br>The 0 0 Sax 10 Dester 0<br> | Hage<br>Fileshthops<br>2 |
| 2<br>2<br>2<br>2<br>2<br>2<br>2<br>2                                                                                                    |                                                                 | Backpack                                                                                                    | (0)<br>(2)<br>(2) | o                                                            | C                        |

| 😹 Code 🥒 Costumes de Sounds                                                                                                    | N 🛛 🗠 | to x            |
|----------------------------------------------------------------------------------------------------|-------|-----------------|
| Freed is       See of the state         See of the state       See of the state         See of the state <td< th=""><th></th><th>Sare<br/>Excerns</th></td<> |       | Sare<br>Excerns |
|                                                                                                    |       |                 |

**Step 6:** Now you will add a singer to your stage. Click on the add a singer to our rock band.

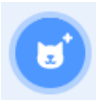

**button** to choose a **sprite** to

| Contraction of the Edit (* Tomorialis Undated.) See Project Page                                                                                                    |    |                                                           | e 💽:         | JMSteery 🚽              |
|----------------------------------------------------------------------------------------------------|----|-----------------------------------------------------------|--------------|-------------------------|
| 🖅 Code 🥒 Conturnes 🏻 de Sounds                                                                                                    |    |                                                           |              | <b>1 1</b>              |
| Version     Persion       Device     monetalization       Device     monetalization                                                                                                    |    |                                                           |              |                         |
| No for a second for a second fo |    | Sprie Dom ++ x (2) ‡<br>Drew 0 Ø Eas (10) Diverse<br>Drew | y -116<br>50 | Stage<br>Electrops<br>2 |
|                                                                                                    | 00 |                                                           |              |                         |
|                                                                                                    | 9  |                                                           |              |                         |
| Backpack                                                                                                    |    |                                                           |              |                         |
|                                                                                                    |    |                                                           | Ο            | 0                       |

Then choose the Music Tab on the top of the screen and select the singer sprite

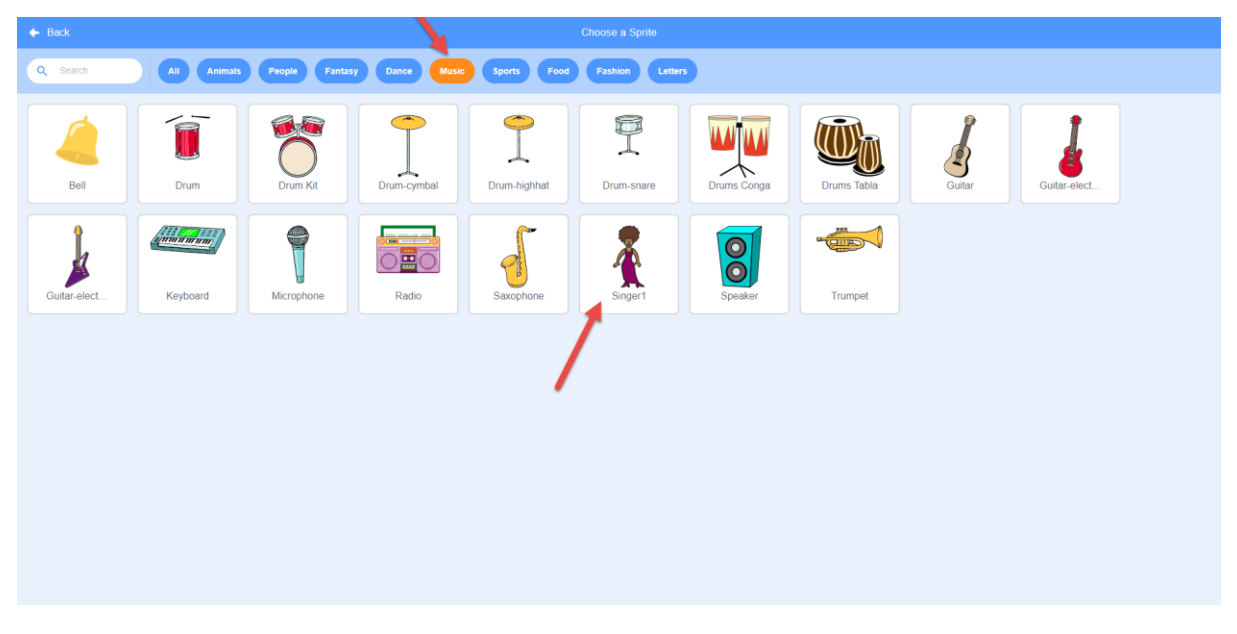

Move the singer to the best spot on your stage.

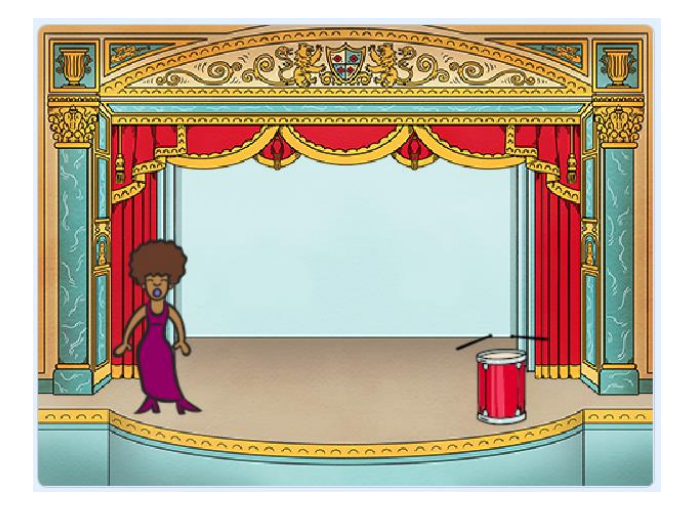

**Step 7:** Make sure you have selected your singer sprite. Then click on the **Sounds Tab** and click **choose a sound.** 

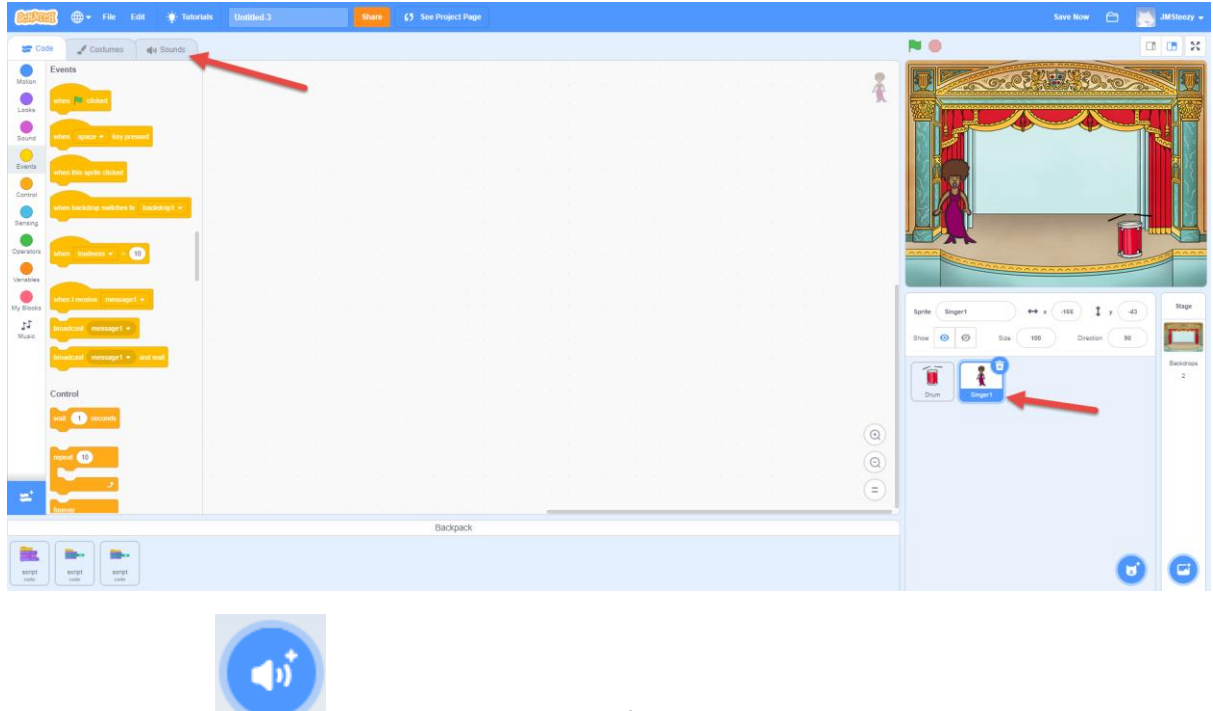

Then click on the

**button** on the bottom left.

| Calland + File Edit 🛊 Tutorials                                  |                                                                                                    | Sign in        |
|------------------------------------------------------------------|----------------------------------------------------------------------------------------------------|----------------|
| 😂 Code 🖌 Costumes 📢 Sounds                                       |                                                                                                    | <b>3</b>       |
| Sound pop I I I I Copy Parks Copy to New Colder                  |                                                                                                    |                |
| Faster Slover Louder Softer Multe Fade in Fade out Revenue Robot | Sprite         Singer1         ↔ x         .151         I y         .55           Stow         Ø         Sta         100         Direction         90 | Stage          |
|                                                                  |                                                                                                    | Backdrops<br>2 |

Click on **voice** from the list at the top and choose a sound for the singer sprite.

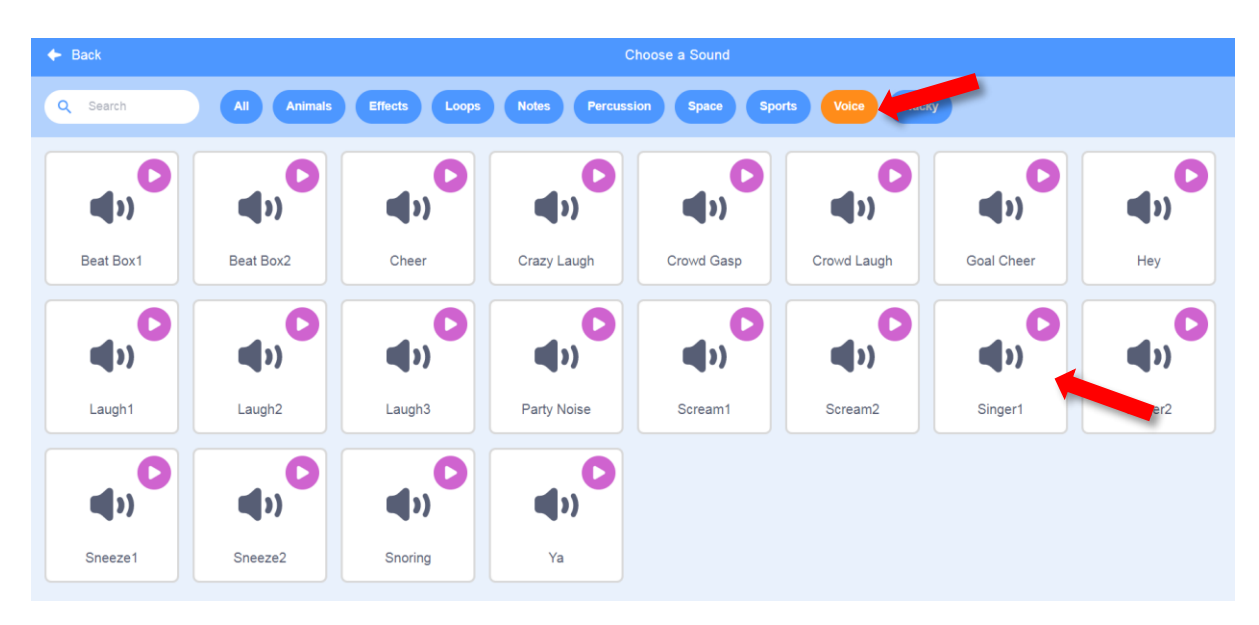

I used 'Singer 1'

Now we are going to start coding the singer sprite click on the top left tab Code Tab to return to the workspace.

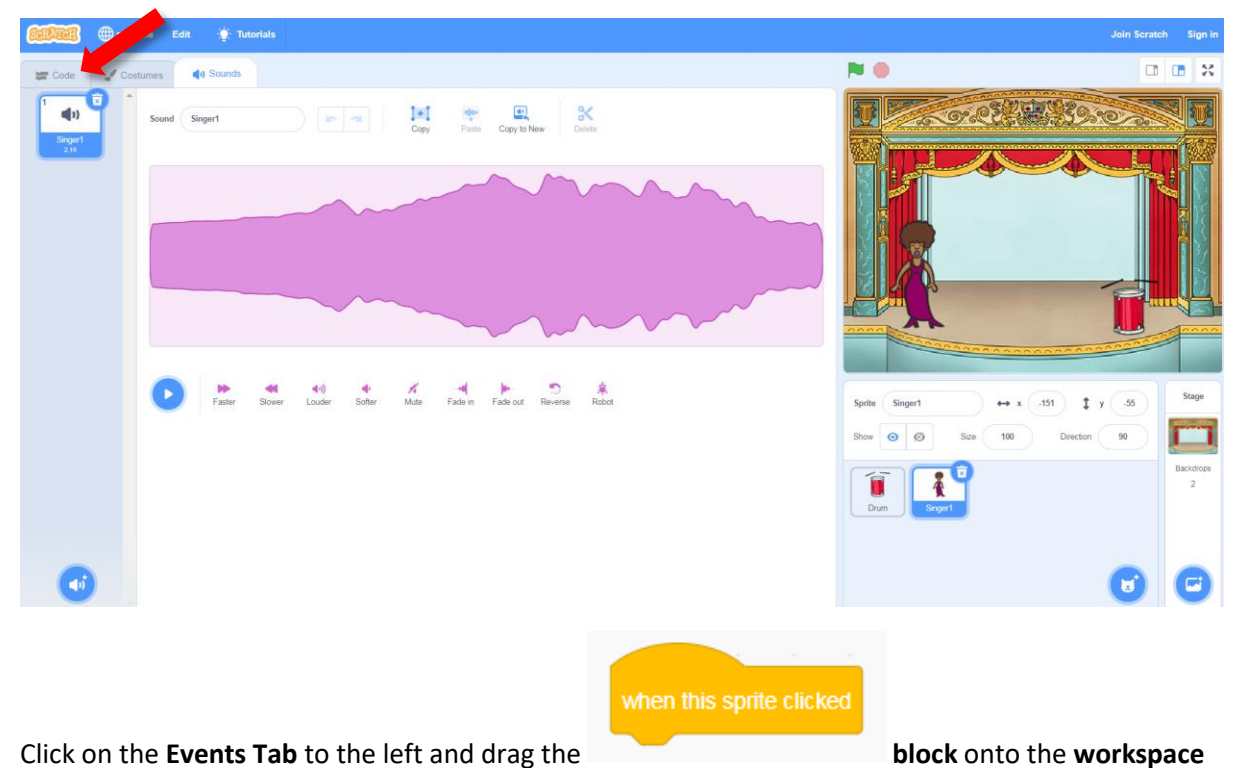

Click on the Events Tab to the left and drag the

10 **1**1 S Events or. 234 139.0 ł 1 Contre • Operato Variable My Block Stage 1 y .55 ↔ x .151 Singer1 55 100 90 ø Size ł 0 0 = ٦ play sound (Singer1 -) until done Click on the Sound Tab and select the block and drag onto the workspace under the block.

| State - File Edit 🔅 Tutoria                        | ais                                                            |                                                                                                    | ign in     |
|----------------------------------------------------|----------------------------------------------------------------|----------------------------------------------------------------------------------------------------|------------|
| 😅 Code 🥒 Costumes 🚳 Sounds                         |                                                                |                                                                                                    | ×          |
| Sound<br>Metion<br>play sound Singert + until done |                                                                | A L                                                                                                    |            |
| Loos<br>Sound<br>Sound<br>Events                   | vitem bio spele cikited<br>play sound _ Singert + _ until done |                                                                                                    |            |
| Control<br>Sensing<br>Sensing                      |                                                                |                                                                                                    |            |
| Operators<br>Variables<br>Variables                |                                                                |                                                                                                    |            |
| My Blocks<br>11<br>Music volume to 100 %<br>volume |                                                                | Sprifie         Singert         ↔ x         151         1         y         .55         Same           Show         Ø         Ø         Same         100         Detection         90         Image: Same         Image: Same <t< th=""><th>*9e</th></t<> | *9e        |
| Events                                             |                                                                | (Q)                                                                                                    | drops<br>ž |
| where space - key pressed                          |                                                                |                                                                                                    |            |

Click on the singer sprite on stage to make her sing.

**Step 8:** Lets make our singer look like she is singing, by using **costumes**. Let's change how our singer **sprite** looks when you click on her, by creating a new costume.

Click on the **Costumes Tab** on the top of the screen.

| (allas         | 🖁 🌐 🗕 File Edit 🖉 Tutorials                                                                                                    | Unitled 3                | Share 65       | See Project Page |  |   |                    | ve Now 🗂 🚦   | JMSteery - |
|----------------|----------------------------------------------------------------------------------------------------|--------------------------|----------------|------------------|--|---|--------------------|--------------|------------|
| ST Code        | Costumes 🌒 Sounds                                                                                                    |                          |                |                  |  |   | N 0                |              |            |
| Masian         | Sound<br>play sound Singer1 - unit done                                                                                                    |                          |                |                  |  | ł | CORE NO            | 1393000      |            |
| Looks<br>Sound | start sound Singert +                                                                                                    | where Mile speller click | m              |                  |  |   |                    |              |            |
| Eventa         | change pilch + effect by 10                                                                                                    | play sound Singer        | 1 • until done |                  |  |   |                    |              | 8          |
| Sensing        | set pitch - effectio 100                                                                                                    |                          |                |                  |  |   |                    | 10           |            |
| Operators      | clear sound effects                                                                                                    |                          |                |                  |  |   |                    |              |            |
| My Blocks      | set volume to 100 %                                                                                                    |                          |                |                  |  |   | Sprite Singert + x | 111 y (40    | Stage      |
| Music          | volume                                                                                                    |                          |                |                  |  |   | Show @ Ø 528 100   | Direction 90 | Backdrops  |
|                | when The chicked                                                                                                    |                          |                |                  |  |   | Dum Snort          |              |            |
|                | when space + key presend                                                                                                    |                          |                |                  |  |   |                    |              |            |
| =              | where Data specific challend                                                                                                    |                          |                |                  |  |   |                    |              |            |
|                |                                                                                                    |                          |                | Backpack         |  |   |                    |              |            |
| sarati<br>tata | and the second second s |                          |                |                  |  |   |                    | C            | 0          |

You will then see this screen:

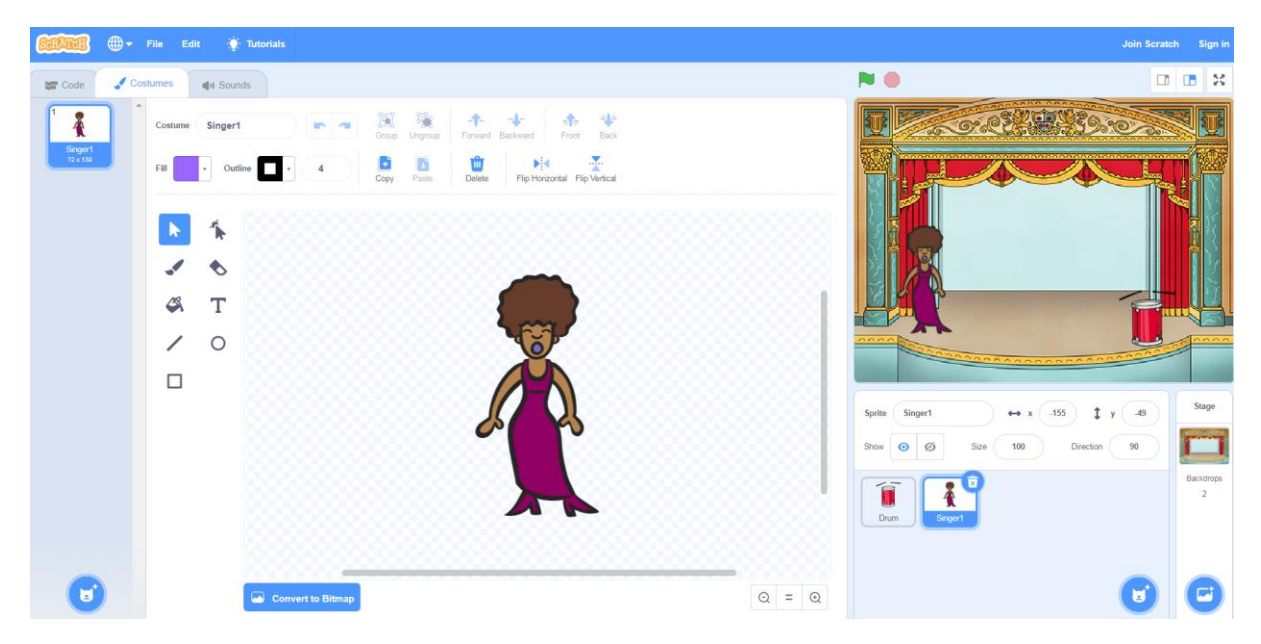

Right click on the "Singer 1" costume and click on duplicate to make a copy of it.

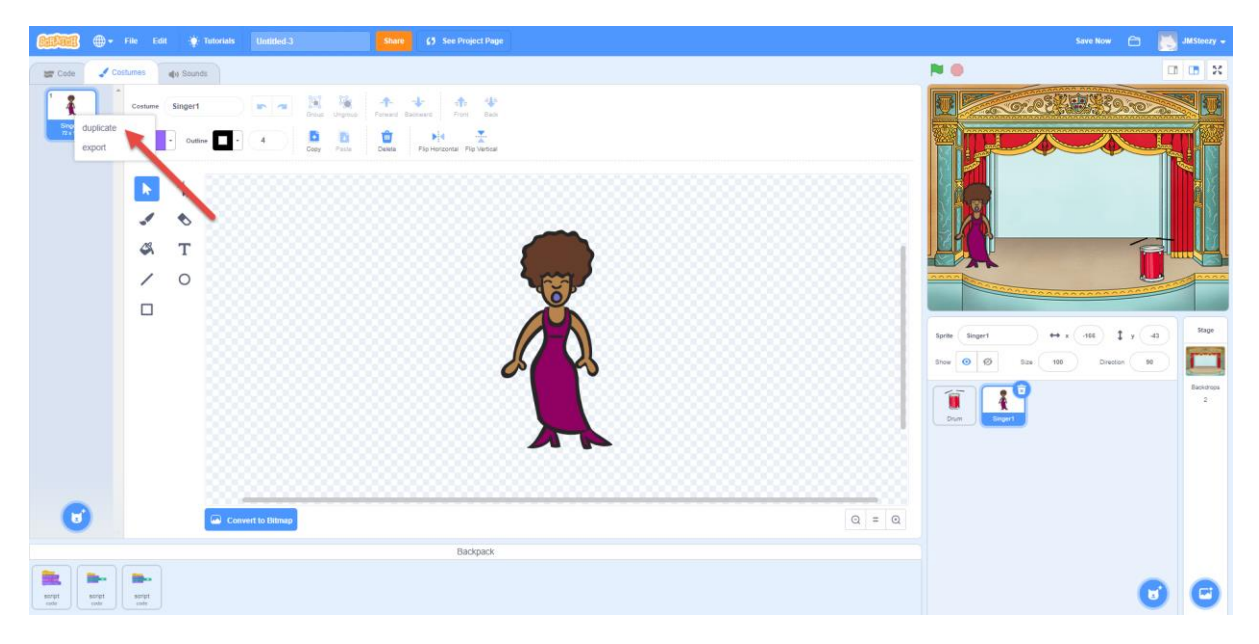

You will then see this screen with a second **costume** for your singer.

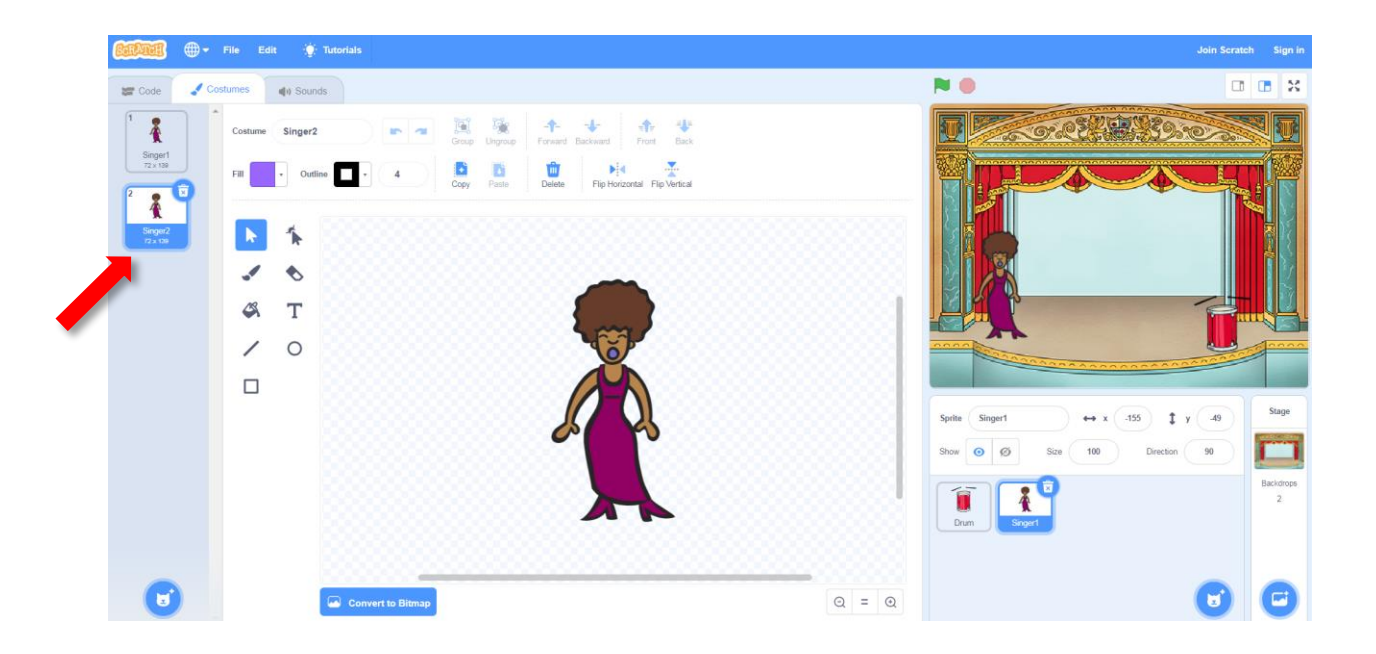

Click on the new **costume** called "Singer 2" and then click on the line tool and draw lines so it looks like your singer is singing.

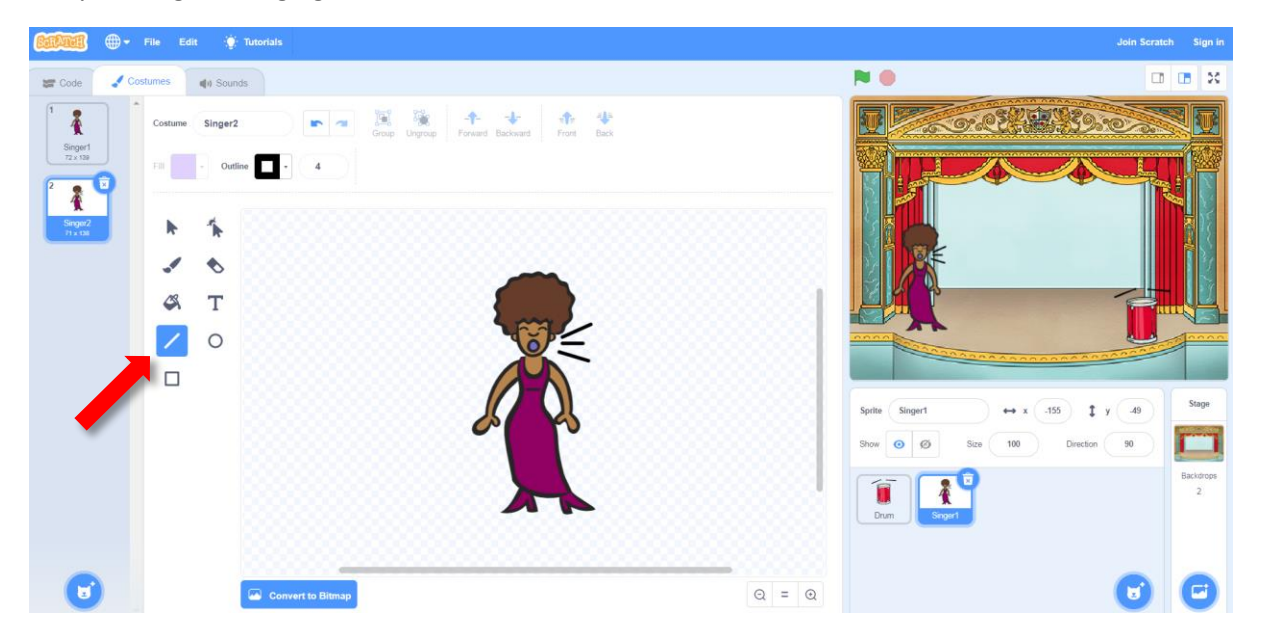

Now we are going to change the names of the **costumes**. Click on the top left where it currently says "Singer 2" and change the name to "singing."

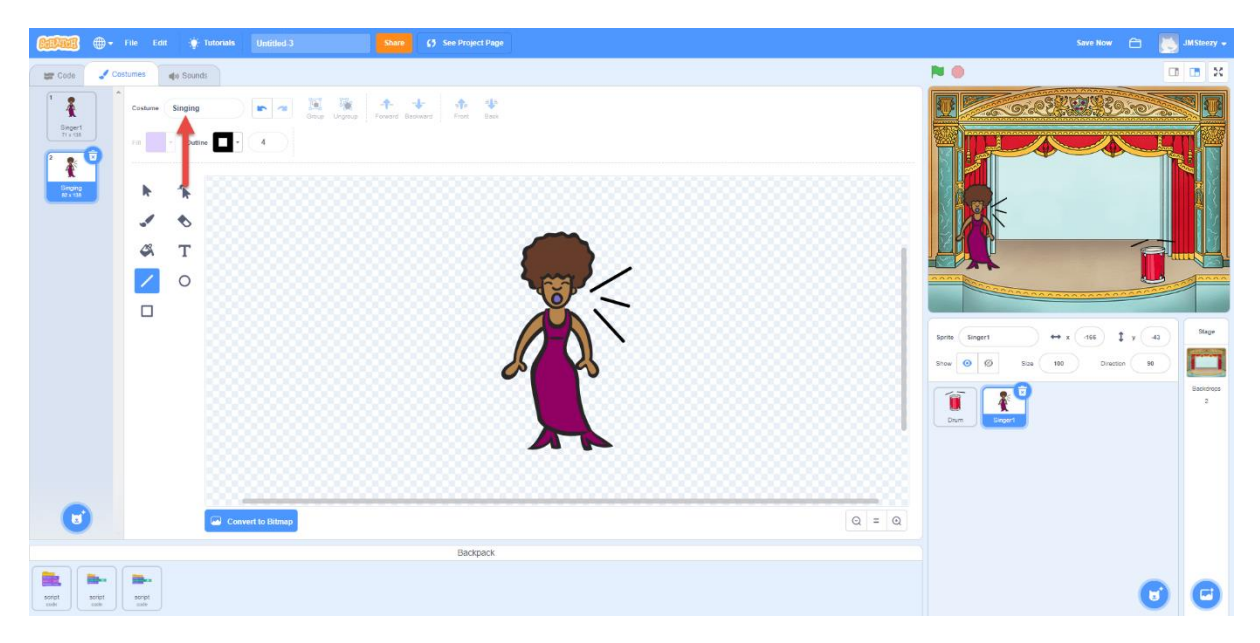

Then click on the "Singer 1" sprite and repeeat this step, calling it "not singing."

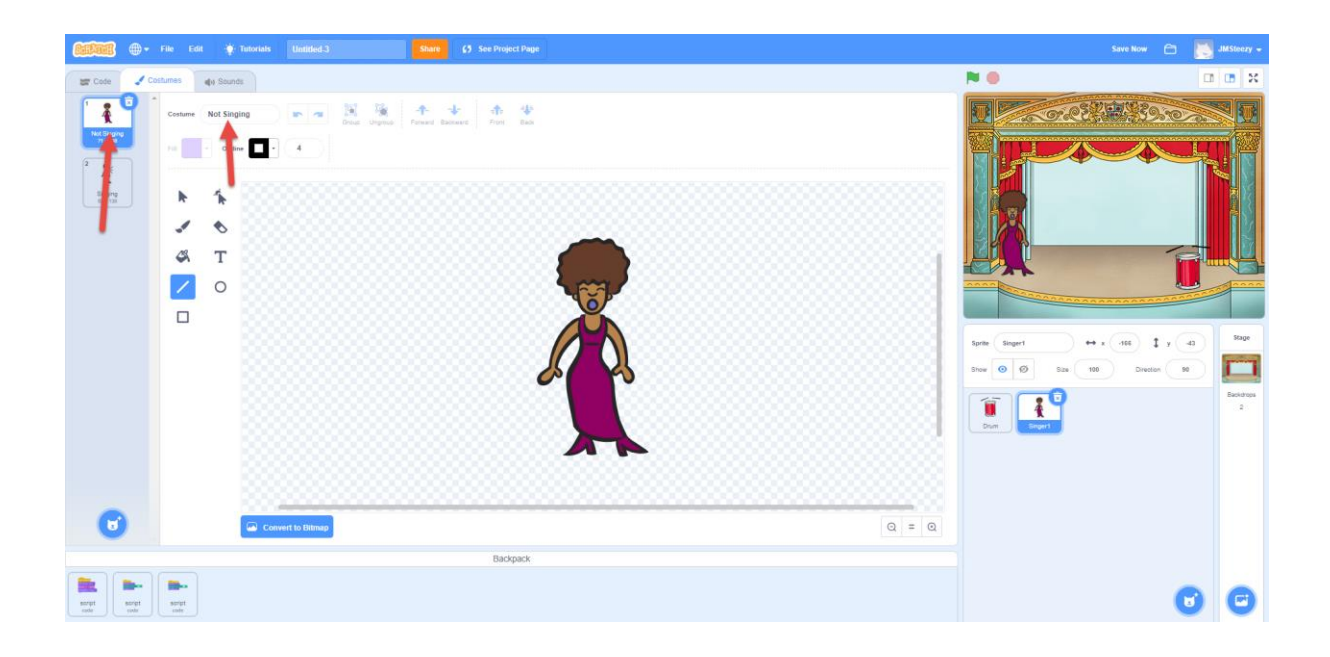

**Step 9:** Now that we have two **costumes**, let's add some **code**. To return to the **workspace** click on the **code tab** in the top left.

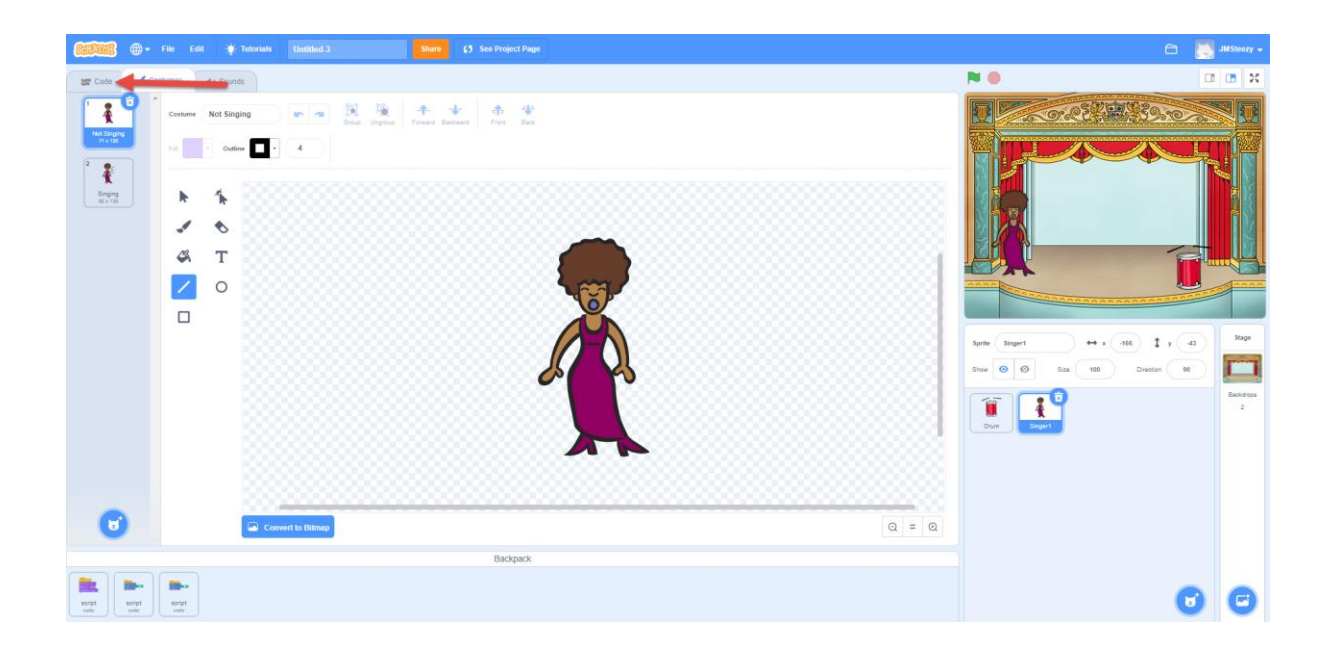

Choose the Looks Tab on the left hand side of the screen. Click and drag the

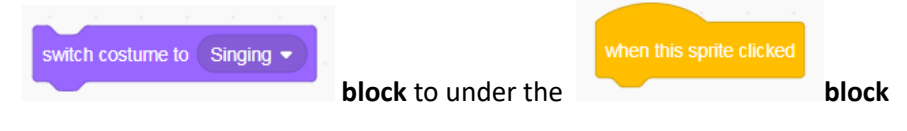

| play sound Singer1 - until done                                                                                                    |                                          |                                       |
|----------------------------------------------------------------------------------------------------|------------------------------------------|---------------------------------------|
| above the                                                                                                    | block.                                   |                                       |
| California - File Edit 🛊 Tutorials Likelited 3 Stare (5 See Pro                                                                                                    | ject Page                                | Save Now 🗂 💽 JMSteezy 🕳               |
| 😂 Koe 🖌 Costumes 👍 Sounds                                                                                                    |                                          |                                       |
| Looks                                                                                                    | an an an an an an an an an an an an an a | CORE STOR                             |
| Last     Last       Last     Last       Last     Last <t< th=""><th></th><th></th></t<>                                                                                                    |                                          |                                       |
| Cywratar edd cafare                                                                                                    |                                          |                                       |
| Versitive<br>Versitive<br>Versitive<br>Reference<br>Reference<br>Refere |                                          | 1                                     |
| 27<br>Marie<br>dance lice to (10)                                                                                                    |                                          | Show (0) (2) Size (10) Directors (10) |
| wteerie 🐨 N<br>dage care stellty 3                                                                                                    |                                          | Beddys<br>Dim<br>Dim                  |
| at calar = effect to 💽                                                                                                    | (@                                       |                                       |
| clear graphic effects                                                                                                    | 0                                        |                                       |
|                                                                                                    | (=                                       |                                       |
| Bac                                                                                                    | kpack                                    |                                       |
| argi and argit and                                                                                                    |                                          | 00                                    |

Then and click and drag a **block** to under the **block** and click on the drop down arrow and change "Singing" to "not singing."

| Contraction - Falls Exert - Traditional Electronical States - Contraction Project Project                                                                                                    |                                                                                                    | JMSteazy +     |
|----------------------------------------------------------------------------------------------------|----------------------------------------------------------------------------------------------------|----------------|
| 🕿 🖞 🖉 Contames 🍓 Staurdts                                                                                                    | N 0                                                                                                    |                |
| Lock     Image: Control of Control of Co                               |                                                                                                    |                |
| 47 Books Ref Backtop<br>12<br>Mark Companies In Company Company Co | Sprite         Singer1         ++ x         166              1 y         4           Show         Image: Sprite         Size         100         Director         100 | a Stage        |
| en ban be (10) ><br>dunge (note + selecting (2))                                                                                                    |                                                                                                    | Backdrops<br>2 |
| er adaut 0<br>dar gapte ebek                                                                                                    |                                                                                                    |                |
|                                                                                                    |                                                                                                    |                |
| Badgadk                                                                                                    |                                                                                                    |                |
| New         New           With         With                                                                                                    | G                                                                                                    | 0 0            |

It should look like the code below:

| when this sprite clicked        |  |
|---------------------------------|--|
| switch costume to Singing -     |  |
| play sound Singer1 - until done |  |
| switch costume to not singing - |  |
|                                 |  |

Click on the Singer, does she now look like she is singing?

**Step 10** Once you are ready for your rock band to perform, you can press the **button** in the top right corner to preform with your rock band in all it's glory!

full screen

#### Extras

## Here are some extra activities you can do to expand on your rock band!

**Step 11:** Now how about making your drum look like it is being hit? Use the instructions to change the sprite for the singer to help you.

**Step 12:** Now that you have started your band, how about you add some more instruments? You can create any instrument that you like. Take a look at the available instrument sprites and sound effects to get some ideas, by browsing the '*sprite screen*' and '*sound screen*'

| 🔶 Back                                                                       | Choose a Sound |               |              |              |              |            |                    |  |  |
|------------------------------------------------------------------------------|----------------|---------------|--------------|--------------|--------------|------------|--------------------|--|--|
| Q Search All Animais Effects Loops Notes Percussion Space Sports Voice Wacky |                |               |              |              |              |            |                    |  |  |
| <b>(</b> )                                                                   | <b>4</b> 2)    | <b>4</b> 2)   | <b>4</b> 2)  |              |              | <b>(</b> ) |                    |  |  |
| A Bass                                                                       | A Elec Bass    | A Elec Guitar | A Elec Piano | A Guitar     | A Minor Uk   | A Piano    | A Sax              |  |  |
| A Trombone                                                                   | A Trumpet      | Afro String   | Alert        | Alien Creak1 | Alien Creak2 | B Bass     | B Elec Bass        |  |  |
| B Elec Guitar                                                                | B Elec Piano   | B Guitar      | B Piano      | B Sax        | B Trombone   | B Trumpet  | <b>↓</b> ))<br>Baa |  |  |

Use your creativity. You can use anything for an instrument. Here I have added a bananna piano and some code for it.

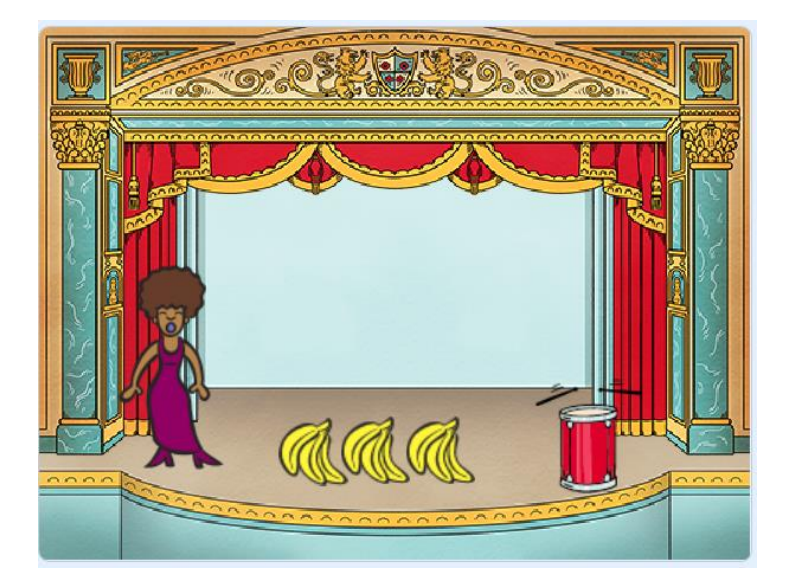

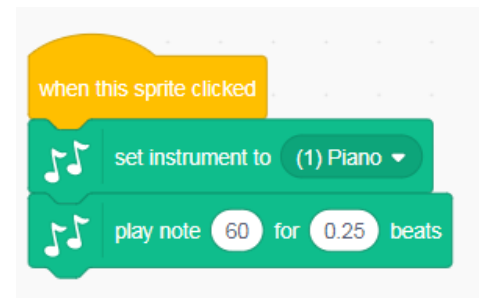